## SCHOOLOGY

Joining FIRST Tech Challenge: FIRST Class

## **CREATING A SCHOOLOGY ACCOUNT**

- 1. Open a web browser and go to <u>www.schoology.com</u>
- 2. In the top right corner, select "Sign Up".

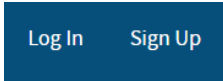

3. When prompted to choose a type of account, select "Instructor." DO NOT SELECT "STUDENT."

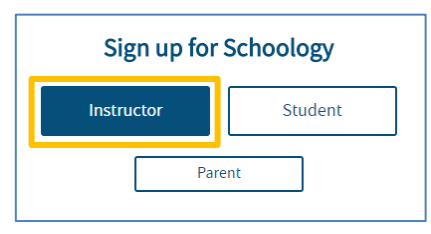

4. Then fill out the registration form and select "Register".

| Sign up for Schoology                                                                                                    | Back                         |  |  |  |  |  |  |  |
|----------------------------------------------------------------------------------------------------|------------------------------|--|--|--|--|--|--|--|
| First Name                                                                                                    | Last Name                    |  |  |  |  |  |  |  |
| Email address                                                                                                    |                              |  |  |  |  |  |  |  |
| Password                                                                                                    |                              |  |  |  |  |  |  |  |
| Confirm Password                                                                                                    |                              |  |  |  |  |  |  |  |
| I'm not a robot                                                                                                    | reCAPTCHA<br>Privacy - Terms |  |  |  |  |  |  |  |
| <ul> <li>Subscribe me to the Schoology Exchange blog</li> <li>By clicking Register, you are agreeing to our Privacy<br/>Policy and Terms of Use</li> </ul> |                              |  |  |  |  |  |  |  |
| Reg                                                                                                    | ister                        |  |  |  |  |  |  |  |

 Another form will appear. Enter your school information. If you don't have an associated school to enter at this step, proceed to the next page. You <u>DON'T</u> have to enter information on this form.

| 🔶 Thar     | nks for signing up!                       |    |
|------------|-------------------------------------------|----|
| Where d    | o you teach?                              |    |
| Country: * | United States                             | ۳  |
| State: *   | Select State                              | •  |
| City:      |                                           |    |
| School: *  | Enter your school name or zip/postal code | Q, |

## JOINING THE COURSE

Once you have created a Schoology account, you will need to join the course.

1. Select "COURSES" from the menu at the top of the screen.

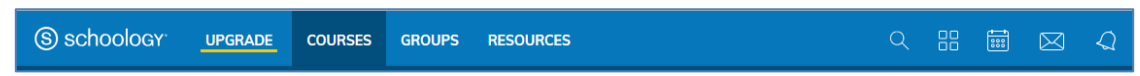

2. Then select "COURSES" on the right side of the menu.

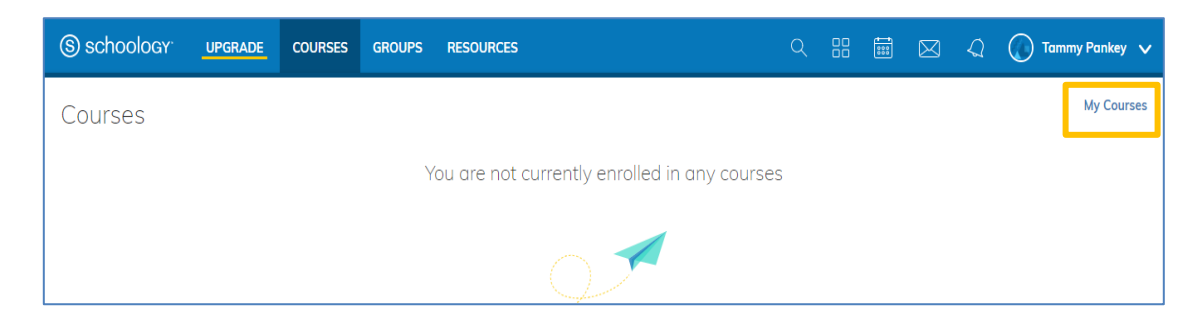

3. Select "Join a Course" on the right side of the screen.

| S schoology           | UPGRADE | COURSES | GROUPS           | RESOURCES                              | Q |     | $\boxtimes$ | Q | Tammy Pa        | nkey 🗸 |
|-----------------------|---------|---------|------------------|----------------------------------------|---|-----|-------------|---|-----------------|--------|
| Courses<br>My Courses |         |         |                  |                                        |   |     |             |   | Deleted Courses |        |
|                       |         | Create  | e a new course a | nd add sections to manage your classes |   | Cre | ate Course  |   | 🖁 Join a Course |        |

4. You will be asked to enter the Access Code for your course. The Access Code is: **HV6C2-9XZ6P**. Then select "Join."

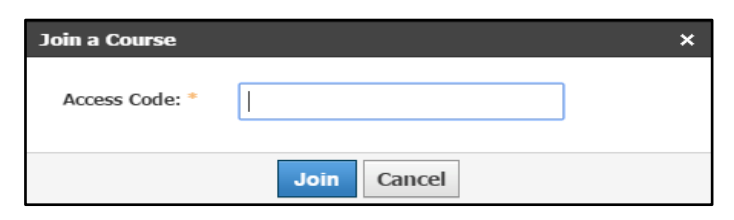

5. These two screens show how you can view the course.

| Courses                                      | (S) schoology <sup>.</sup>                   | UPGRADE | COURSES | GROUPS | RESOURCES |
|----------------------------------------------|----------------------------------------------|---------|---------|--------|-----------|
| My Courses                                   | Courses                                      |         |         |        |           |
| FIRST Class<br>FIRST<br>FIRST Tech Challenge | FIRST Class<br>FIRST Tech Challenge<br>FIRST | ST.     |         |        |           |

## JOINING THE GROUP

Once you have created a Schoology account, you will need to join the group.

1. Select "GROUPS" from the menu at the top of the screen.

|--|

2. Then select "GROUPS" on the right side of the menu.

| S schoology <sup>.</sup> | UPGRADE | COURSES | GROUPS | RESOURCES                      | Q | 88 | 888 | $\boxtimes$ | Q | Tammy Pankey 🗸 |
|--------------------------|---------|---------|--------|--------------------------------|---|----|-----|-------------|---|----------------|
| Groups                   |         |         |        |                                |   |    |     |             |   | My Groups      |
|                          |         |         |        | You have not joined any groups |   |    |     |             |   |                |
|                          |         |         |        | $\frown$                       |   |    |     |             |   |                |

3. Select "Join a Group" on the right side of the screen.

| (S) sch | oology <sup>.</sup> | UPGRADE CO    | DURSES GROUP  | S RESOURCES          | 오 ፡፡ 🗰 🖂 🧹                  | 🗋 ( Tammy Pankey 🗸 |
|---------|---------------------|---------------|---------------|----------------------|-----------------------------|--------------------|
|         | Groups              |               |               |                      |                             |                    |
|         | My Groups           | School Groups | Public Groups |                      |                             |                    |
|         |                     |               | You have n    | ot joined any groups | 🔀 Create Group Join Group   |                    |
|         |                     |               |               |                      | Suggested Groups            | More               |
|         |                     |               |               |                      | <b>Q</b> Find Public Groups |                    |

4. You will be asked to enter the Access Code for your group. The Access Code is: **NBSSZ-42KX4**. Then select "Join".

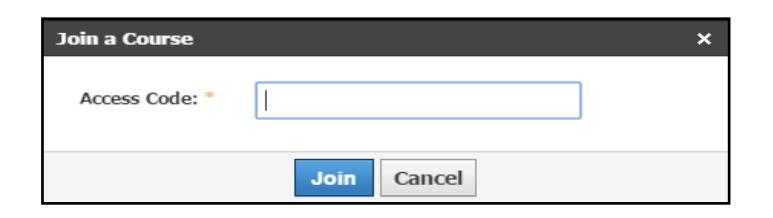

5. These two screens show how you can view the group.

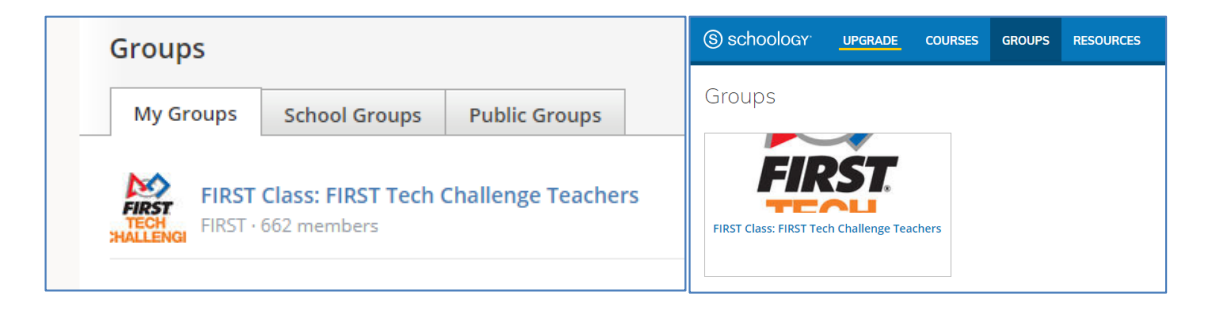